# 公共空間管理系統操作說明基本操作說明

## 1.1 校內單位如何進入/離開本系統

上行政E化系統輸入帳號密碼

| (靈)成功方學                                                                                                    | National Cheng Kung Universi | <sup>ity</sup> 行政e化系統                            |
|----------------------------------------------------------------------------------------------------|------------------------------|--------------------------------------------------|
| 校外社團場地借用 校外哺                                                                                                    | 集)乳室借用 線上簽到退作業               |                                                  |
| ▶ 登入                                                                                                    | 2 網站公告事項                     |                                                  |
| 請輸人您在系統上的身分資料<br>識別證號<br>密碼<br><u>忘記'務碼?</u> 密碼        密碼        完記'務碼?        確定送出     済除難填     放功人口       ● 新進人員読先至成功人口樂更符合<br>碼後方可使用・        ● 報號高碼編集9重設問題,請點逐 | Ⅰ前尚無公告 ▲人 ●人 ●成果 2 密 ■成功入口   |                                                  |
|                                                                                                    |                              | 成功大學 · 人事室 · 總務處事務組 · 計網中心<br>版權所有 © 2024 國立成功大學 |

圖 0-1

登入行政 e 化系統後,於上方系統分類的【事務管理類】選單中點選進入【公 共空間管理系統】。

| 1<br>1 | ● tx20 mi d m 2 a real ● mi 1.48.497 | (46.0910) 🖬 (46.16.), 760.957.444 (4<br>(統 |                       |
|--------|--------------------------------------|--------------------------------------------|-----------------------|
|        | 公文類   行政類   差勤類                      | 事務管理和 研究計畫類                                | ↓ <mark>外統管理</mark> ↓ |
|        | 又件表単                                 | 公共空间管理系统                                   |                       |
|        | 申請表單進度查詢(63) 待簽                      | 哺(集)乳室預約申請                                 | <sub>袋表單</sub> (0)    |
| 卑      | 表單單號<br>及名稱                          | 申請時間 待簽核加<br>及人                            | 層級 内容簡述               |
|        | 1                                    | 昌                                          | 0-2                   |

離開系統時,點按畫面右上角【回主畫面】鈕便可回到行政 e 化系統。

| National<br>ChengKung 成の方字 公共空間管理系統 WHI | 回主畫面 |
|-----------------------------------------|------|
|                                         |      |
| 圖 0-3                                   |      |

### 1.2 場地行事曆操作說明

進入公共空間管理系統後,點選左側功能選單中【場地管理】→【場地行事 曆】進入查詢,可選擇地點之會議室借用狀態、活動名稱,及提供會議室詳細 資料、使用辦法等資訊。

| □ 場地查詢統計作業                                                                        | 【場地行事曆】                                                                                                    | AMMET01    |
|-----------------------------------------------------------------------------------|----------------------------------------------------------------------------------------------------|------------|
| <ul> <li>□ 場並信理</li> <li>- 過並信事置</li> <li>□ 場地申請作業</li> <li>① 喃(集)乳室借用</li> </ul> | *所屬地點:光復校區 < 學生活動中心 < 會議室名稱:「成功器 (成功器) (提指時間:「11305/85] (11305/85] 申請狀態:「所有狀態 <>> (首、11305/15) (目、11305/15) (目、11305/15) (日、11305/15) (日、11305/15) |            |
|                                                                                   | 註:藍色表示申請完成,緣色代表申請中,紅色代表逾期未缴款,黑色代表已取消(已過<br>費)                                                                                                    | 113年05月08日 |
|                                                                                   | 113005(08)(三)         成功職: (08:00 ~ 22:00)(申請完成)         申請單位: 總務處事務組           113005(08)(三)         成功職: (08:00 ~ 22:00)(申請完成)         08         使用時間: (08:00 ~ 22:00)           113005(12)         成功職: (08:00 ~ 12:00)(申請完成)         1         1         1           113005(12)         成功職: (08:00 ~ 12:00)(申請完成)         1         1         1         1         1         1         1         1         1         1         1         1         1         1         1         1         1         1         1         1         1         1         1         1         1         1         1         1         1         1         1         1         1         1         1         1         1         1         1         1         1         1         1         1         1         1         1         1         1         1         1         1         1         1         1         1         1         1         1         1         1         1         1         1         1         1         1         1         1         1         1         1         1         1         1         1         1         1         1         1         1 <th></th>                                                                                                    |            |

◎功能按鈕畫面說明:

A. 查詢:於查詢條件選擇區塊挑選完條件後點按【查詢】鈕,於左下方行事 曆區塊顯示查詢之結果並以顏色區分會議室之申請狀態,點選行事曆中的 申請狀態後,行程明細區塊會顯示該筆詳細資料。

所屬地點:下拉選單選擇欲查詢之地點,為必要之查詢條件。

**會議室名稱:**選擇會議室名稱後可點按【會議室導覽】按鈕查看該會議室 之明細資料。

B. 會議室導覽:點按【會議室導覽】鈕便會跳出新視窗顯示該會議室明細資料(如下圖)。

| 【場地基本資料】   |                                                                                                    |                                                                         |                                                                                                  | AMMEF05A                                                                                                    | cC | Aal |
|------------|----------------------------------------------------------------------------------------------------|-------------------------------------------------------------------------|--------------------------------------------------------------------------------------------------|----------------------------------------------------------------------------------------------------|----|-----|
| *空間編碼:     | A018B1017                                                                                                    |                                                                         | *會議室名稱: 國際會議聽第一演講室                                                                               | Contraction of the second second second second second second second second second second second second second s | 1  | 997 |
| 管理單位:      | 總務處事務組                                                                                                    |                                                                         | *會議室管理員: 王淑美                                                                                     |                                                                                                    |    |     |
| *所屬地點:     | 光復校區 學生活動中心                                                                                                    |                                                                         |                                                                                                  |                                                                                                    |    |     |
| *會議室輯別:    | 階梯式會議室                                                                                                    |                                                                         | #可容納人數: 232人                                                                                     |                                                                                                    |    |     |
| *借用時段單位:   | 時段(4小時)                                                                                                    |                                                                         | 可借用時間:                                                                                           |                                                                                                    |    |     |
| 場 地 費:     | 5000元/8寿段(4小8寿)                                                                                                    |                                                                         |                                                                                                  |                                                                                                    |    |     |
| *是否開放校外借用: | 景                                                                                                    |                                                                         | 假日停用:                                                                                            |                                                                                                    |    |     |
| *借用人員類別:   | 教師、行政人員、學生、校外團體                                                                                                    |                                                                         |                                                                                                  |                                                                                                    |    |     |
|            | 設備名稱                                                                                                    | 数量                                                                      | 單項費用(元/時段(4小時))                                                                                  |                                                                                                    |    |     |
|            | 單槍投影機                                                                                                    | 2                                                                       | 1000                                                                                             |                                                                                                    |    |     |
|            | 無線麥克風                                                                                                    | 4                                                                       | 0                                                                                                |                                                                                                    |    |     |
|            | 筆記型電腦                                                                                                    | 1                                                                       | 1000                                                                                             |                                                                                                    |    |     |
| 設備:        | 跑馬燈                                                                                                    | 1                                                                       | 1000                                                                                             |                                                                                                    |    |     |
|            | 展示空間(6平方公尺内)                                                                                                    | 1                                                                       | 1000                                                                                             |                                                                                                    |    |     |
|            | 數位講桌(含電腦)                                                                                                    | 1                                                                       | 1000                                                                                             |                                                                                                    |    |     |
|            | 攝影機(場地連線用)                                                                                                    | 1                                                                       | 1000                                                                                             |                                                                                                    |    |     |
|            | 翻譯設備(接收器50台)                                                                                                    | 1                                                                       | 3000                                                                                             |                                                                                                    |    |     |
|            | 一、截立成功大學總務處(以下親<br>點,<br>二、本要點所稱活動場是,台類<br>(二)光復校區間的會議員(台裏<br>(二)光復校區等功能,全書面實<br>(二)光復校區等功能,在書面<br>(二)光復校區等功能,書的「實<br>(二)光復校區等功能,書的「實<br>(二)光復校區等功能,書前「一個一個<br>(二)光復校區等功能,書」<br>(二)光復校區等功能,<br>(二)光復校區等功能,<br>(二)光復校區<br>(二)光復校區等功能,<br>(二)光復校區<br>(二)光復校區<br>(二)光復校區<br>(二)光復校區<br>(二)光復校區<br>(二)光復校區<br>(二)光復校區<br>(二)光復校區<br>(二)光復校區<br>(二)光復校區<br>(二)光復校區<br>(二)光復校區<br>(二)光復校區<br>(二)光復校區<br>(二)光復校區<br>(二)光復校區<br>(二)光復校區<br>(二)光復校區<br>(二)光復校區<br>(二)光復校區<br>(二)光復校區<br>(二)光復校區<br>(二)光復校區<br>(二)光復校區<br>(二)光復<br>(二)光復校區<br>(二)光復<br>(二)光復<br>(二)光復<br>(二)光復<br>(二)光復<br>(二)光復<br>(二)光復<br>(二)光復<br>(二)光復<br>(二)光復<br>(二)光復<br>(二)光復<br>(二)光復<br>(二)光復<br>(二)光復<br>(二)光復<br>(二)光復<br>(二)光復<br>(二)光復<br>(二)光復<br>(二)光<br>(二)光復<br>(二)光<br>(二)光<br>(二)光<br>(二)光<br>(二)光<br>(二)<br>(二)光<br>(二)光 | 稱本處)為有效管<br>一、二、三演講道<br>, 結前賽場、K組前<br>管理嬰點,另訂<br>: 22時止,星期例<br>始會編成活動,上 | 理照所籍活動場地,特位國立成功大學集會場所管理辦<br>()。<br>業會等相關活動使用,並考量使用效能,得開放权外系<br>股目亦同。<br>(使用各單單位實理之場所為原則,若夠實際需要原因 | 法第三條規定,訂定本要<br>R位或團體申請借用,並<br>用本處所編活動場地,如                                                                       |    |     |
| 會議室使用方法:   | 對參加人員收取費用或受有校外經<br>六、學生計畫由讀使用太虛所轄活                                                                                                    | 費補助時,應依u<br>動場計,應給對專                                                    | (費標準繳交場地使用費。但情形特殊經簽請校長核可<br>)%處課外活動指導與核定活動回營裏或活動計畫書。                                             | 者,得免收或酌减。<br>謝理活動場份借用,變更                                                                                        |    |     |

### 1.3 場地申請填寫說明

進入公共空間管理系統,點選左側功能選單中【場地申請單】進入表單填寫畫面(如下圖)。

#### 填寫說明:

A.借用人與主持人欄位,如選擇【校內】,便會自動跳出下拉式選單,可供 下拉選擇單位及人員,或是直接於下拉式選單後方輸入區塊輸入資料。

B.借用設備欄位先勾選欲借用之設備後,再填寫借用數量。

C.附件及附件檔區塊供上傳會議室申請之相關資料。

D.申請單最下方區塊,會顯示該會議室之使用辦法,必須於閱讀完辦法後並 勾選【我已同意會議室使用規範】,才能將會議室申請表送出,否則表 單送出之【確定】按鈕將反白而無法點按。

| 事歴 申請作業              | · 定 查詢會議室使用情刑 | 彩 撷取材 | 2外人員會議室申請表                                                                                                    | 코그-누구드 드 8명 1모 1                                                                                                    |                                                                |                  |                    |  |
|----------------------|---------------|-------|----------------------------------------------------------------------------------------------------|----------------------------------------------------------------------------------------------------|----------------------------------------------------------------|------------------|--------------------|--|
| 遺單查詢作業               |               |       |                                                                                                    | 國工成功大學 場均                                                                                                    | 也申請单                                                           | 1                |                    |  |
| 理 <u>単</u><br>全由靖留 - | 申請單位          |       | 總務處事務組                                                                                                    | 申請人                                                                                                    | 汪萱瑋                                                            | 登録時間             | 113/05/08 11:57:46 |  |
| )乳室借用                | *電子郵件         | Z     | 11110032@email.ncku.edu.tw                                                                                                    |                                                                                                    |                                                                | *聯絡電話            | 50081              |  |
| a man                | *借 用 人        |       | <ul> <li>              校内             i請選擇單位             i請先選擇單位             i請先選擇單位             ジ               愛生             社園屬性:             i請選擇<br/>文次</li></ul> | <ul> <li>✓</li> <li>✓</li> <li>✓</li> <li></li> <li></li> <l< td=""><td>統一編號:</td><td>*借用人類別</td><td>請先選擇借用人 🗸</td></l<></ul> | 統一編號:                                                          | *借用人類別           | 請先選擇借用人 🗸          |  |
| 82.00000000          | *借用人電子郵件      |       |                                                                                                    |                                                                                                    |                                                                | *借用人聯絡電話         |                    |  |
|                      | * 所屬地點        | 100   | 請選擇校區 ✔ 請先選擇校區 ✔                                                                                                    |                                                                                                    |                                                                |                  |                    |  |
|                      | *會 議 室        | 100   | 请先選擇所屬地點 >                                                                                                    |                                                                                                    |                                                                | *會議類别            | 請選擇 く              |  |
|                      | *使用時間         | (1    | (使用總務處所轄活動場地・須於預定活動日二週前至二個月内提出申請)                                                                                                    |                                                                                                    |                                                                |                  |                    |  |
|                      | *事 由          |       | 片語                                                                                                    |                                                                                                    |                                                                |                  |                    |  |
|                      | *活動内容         | (1    | 註:若活動內容為「學術研討會                                                                                                    | 」,則必須夾附研討會相關                                                                                                    | ■文件以供圖書館存管。                                                    | <u>《</u> 月語<br>) |                    |  |
|                      | *與會人數         |       | ٨                                                                                                    | *主 持 人                                                                                                    | <ul> <li>○ 校内</li> <li>○ 其他</li> <li>(請填寫 機關 / 公司全)</li> </ul> | 衡)               |                    |  |
|                      | 借用設備          | 請     | 先選擇會議室。                                                                                                    |                                                                                                    |                                                                |                  |                    |  |
|                      | 備 註           |       |                                                                                                    |                                                                                                    |                                                                |                  |                    |  |
|                      | 附件            | 選擇檔案  | 未選擇任何檔案 灰                                                                                                    | #檔案 選擇檔案後・請記                                                                                                    | 得按夾帯檔案・並確認                                                     | 附件檔名稱已顯示         |                    |  |
|                      | 附件檔 修         | 5尚未選擇 | <b>张任何附件!</b>                                                                                                    |                                                                                                    |                                                                |                  |                    |  |